## Health and Safety Training - How to enroll to module 3

Browse the webpage <u>https://studenti.unibo.it/sol/welcome.htm</u> and log in using your username and password (name.surname@studio.unibo.it + password).

From your personal page, click the box Bookings and check the list of possible courses. Choose the course you are interested in and click the Book button.

| Home                                                                                                    | You are here: Home » Bookings                                                                                                    |                      |
|----------------------------------------------------------------------------------------------------|----------------------------------------------------------------------------------------------------|----------------------|
|                                                                                                    | Bookings                                                                                                    |                      |
| Studenti Online Help Desk                                                                                                    | Puoi visualizzare gli eventi già prenotati in <u>home page</u>                                                                                                    |                      |
| To receive support in using Studenti<br>Online or to report a malfunction<br>E-mail:<br>Support service e-mail<br>Telephone:<br>+39 051 20 80 301<br>Opening hours:<br>Monday - Friday 9:00-13:00 and 14:00-<br>17:00 | Search filters   Topic Modulo 3 - Formazione sulla sicurezza per gli studenti - parte speci v   Bookable activities   Select the activity you wish to register for   Occupational Health and Safety Training Courses for students - Advanced Specific Training (module 3) - Biological and Chemical Risk Booking period: 22/10/2020 - 17/11/2020 Notes: | Info<br>You can book |
| General information on teaching and student services                                                                                                    | Book                                                                                                    |                      |

On the following page, please check your data and confirm the booking.

| You are here: Home » Bookings                       | » Booking information                                                                                                    |  |
|-----------------------------------------------------|----------------------------------------------------------------------------------------------------|--|
| Booking information                                 |                                                                                                    |  |
| For this event the date and time a                  | re assigned automatically. Check the data below before confirming the booking                                            |  |
| Details                                             |                                                                                                    |  |
| Occupational Health and Sa<br>Engineering - Ravenna | afety Training Courses for students - Advanced Specific Training (module 3) - Biological and Chemical Risk - MD Offshore |  |
| Date                                                | 20/11/2020                                                                                                    |  |
| From                                                | 14:00                                                                                                    |  |
| То                                                  | 18:00                                                                                                    |  |
| Place                                               | Formazione online sulla piattaforma Teams                                                                                |  |
| Student notes<br>Please specify your demand         | Back Confirm                                                                                                    |  |